UNICORN7 データ処理

## 目次

UNICORN7 データ処理

1

- **1. データの呼び出し** 3
- **2. 画面表示** 3
- 2.1 カーブの選択 3
- 2.2Y軸の設定 5
- 2.3 X 軸の設定 5
- 2.4 ズームアップ 5
- 2.5 カーブのスタイルの変更 7
- 2.6 Data Point(カーソル)の表示 7
- 2.7 Fraction の表示 8
- 2.8 Set Mark の表示8
- 2.9 Phase の表示 10

2.10 Documentation の表示 10

### 3. クロマトグラムの印刷 11

<クロマトグラムのコピーと貼り付け> 12

### 4. Peak Integrate 14

<カラムの評価> 15

<濃度計算> 17

<ベースラインの変更> 17

#### < Zero Baseline > 18

< Edit peaks > 18

- 5. カーブの比較 21
- < Overlay > 21

<Tile> 22

# 6. 終了 25

**7.** テキストデータの出力のしかた(Export) 25

## 8. Result ファイルがロックされた場合の解除のしかた 27

8.1 ロック解除のしかた 27

## 1. データの呼び出し

1. Evaluation の Results タブをクリックします。

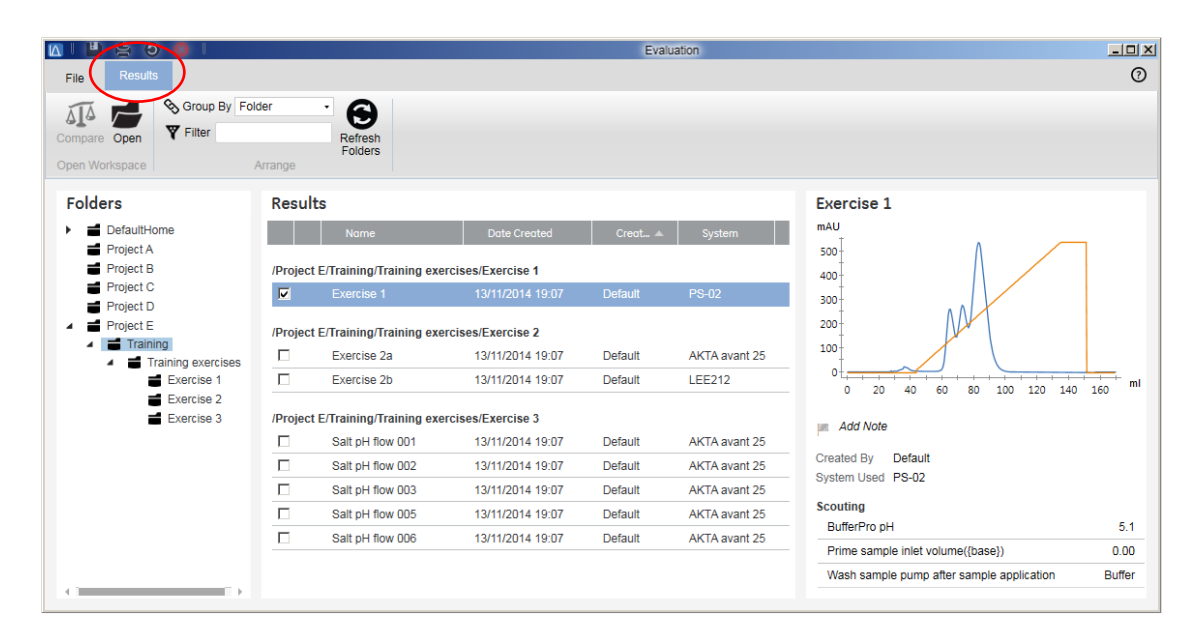

2. Result ファイル、またはチェックボックスをクリックすると右側にプレビュー画面が表示されます。

3. 該当するファイルをダブルクリックします。

### 2. 画面表示

2.1 カーブの選択

画面表示したいカーブを指定します。

1. 画面右側の Curve Selection から、表示したいカーブ名をクリックします。カーブ名の左にある●が色付

きの場合カーブ表示され、白い場合は非表示になります。カーブ名が隠れている場合は▼ボタンをクリック

します。

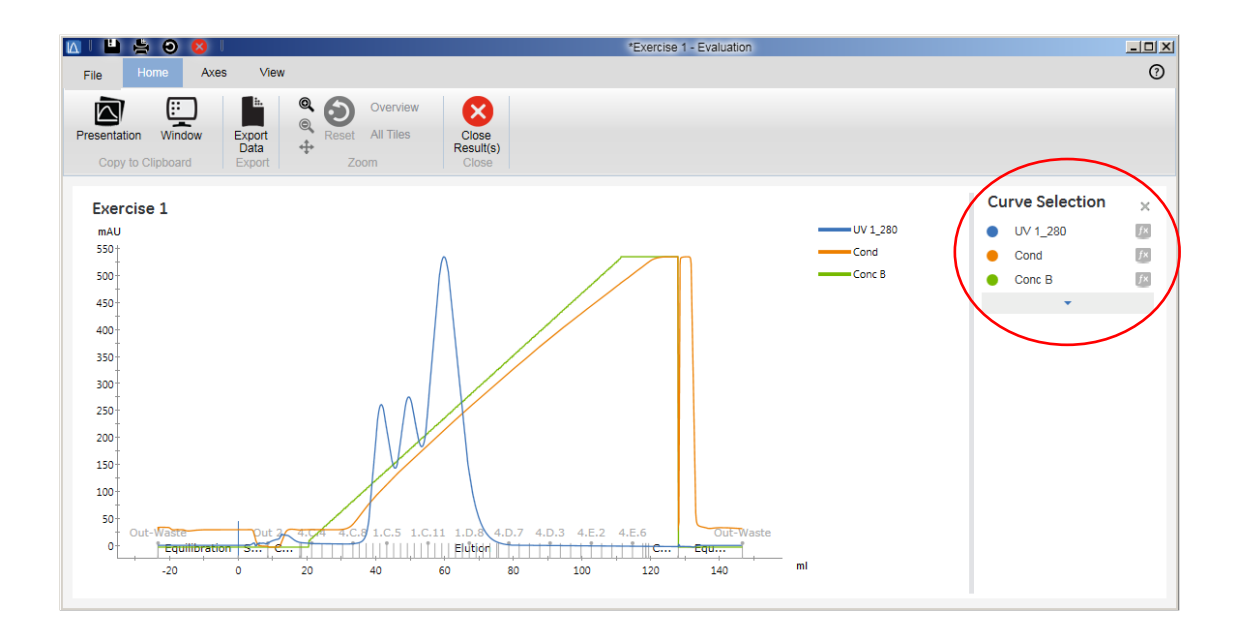

2.2Y軸の設定

1. Axis タブをクリックします。初期設定は Default がハイライトされ、Auto full Scale 表示になっています。

|      | ≞ ≞ 0 |        | -       |      |           |          |         |                   |   | *Exerci | se 1 - Evaluation |      |
|------|-------|--------|---------|------|-----------|----------|---------|-------------------|---|---------|-------------------|------|
| File | Home  | Axes   | Vie     | w    |           |          |         |                   |   |         |                   |      |
| Unit | mAU   | •      | Ť       | Unit | ml Volume | •        | احکا    | Zero at Injection | 1 | •       | Right Y-Axis      |      |
| Min  | -25   | .0 mAU | ±.      | Min  |           | -35.0 ml | Default |                   |   |         | None              | •    |
| Max  | 556   | .8 mAU | Default | Max  |           | 158.3 ml | Detault |                   |   |         |                   |      |
|      | Y-A   | vxis   |         |      |           |          | X-Axis  |                   |   |         | Right Y-          | Axis |

UV を複数波長表示している場合は、同じスケールで表示されます。

2. Y-Axis より、スケール表示を変更したいカーブの単位(Unit)をプルダウンメニューより選択します。

3. 必要に応じて最小値(Min)および最大値(Max)を設定します。

4. クロマトグラム左側の Y 軸の目盛りとして表示させる単位を Unit から選びます。

5. クロマトグラムの右側にも Y 軸の目盛りを表示させたい場合は Right Y-Axis から該当するカーブを選択し

ます。右側に表示したカーブは自動的に Auto full Scale 表示になります。

#### 2.3X軸の設定

1. Axis タブをクリックします。

|      | ≞ ⊨ ⊖ | 8     |         |      |           |          |         |                   |   | *Exerc | ise 1 - Evaluation |   |
|------|-------|-------|---------|------|-----------|----------|---------|-------------------|---|--------|--------------------|---|
| File | Home  |       | View    |      |           |          |         |                   |   |        |                    |   |
| Unit | mAU   | •     | Ť       | Unit | ml Volume | •        | l↔l     | Zero at Injection | 1 | •      | Right Y-Axis       |   |
| Min  | -25.0 | mAU _ | ±.      | Min  |           | -35.0 ml | Default |                   |   |        | None               | - |
| Max  | 556.8 | mAU   | relault | Max  |           | 158.3 ml | Delault |                   |   |        |                    |   |
|      | Y-Axi | s     |         |      |           |          | X-Axis  |                   |   |        | Right Y-Axi        | s |

2. X 軸のベース(時間 min、容量 ml、カラム体積 CV)を単位(Unit)のプルダウンメニューより選択しま

す。

3. 必要に応じて最小値(Min)および最大値(Max)を設定します。

4. Zero at Injection にチェックを入れると、サンプル添加のリテンション時間(体積)を0 min (ml)と

して表示します。

2.4 ズームアップ

クロマトグラムの任意の範囲をズームアップできます。

1. Home タブをクリックします。

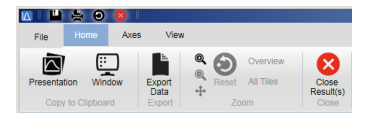

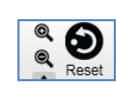

2. Zoom In ボタン (虫眼鏡の中が+)をクリックします。

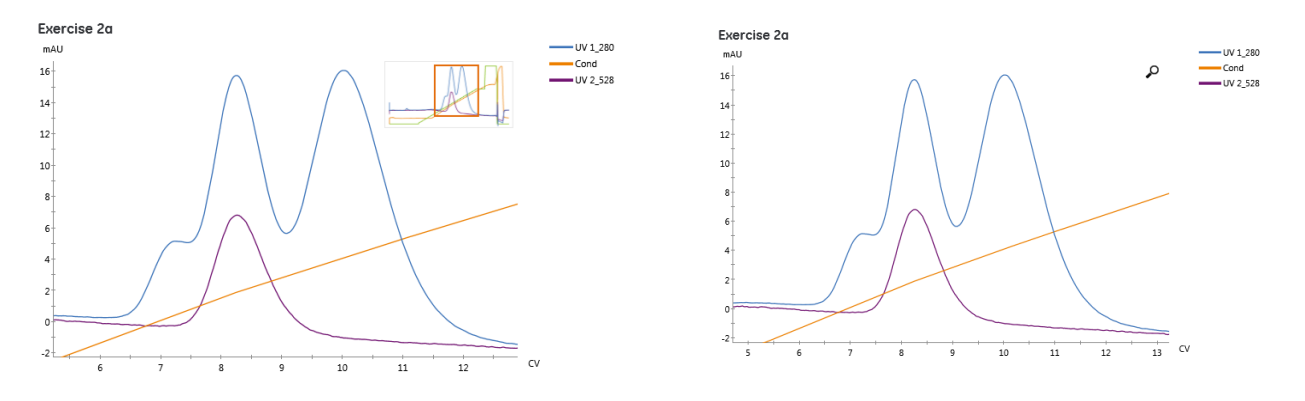

3. ドラッグして、ズームアップしたい範囲を囲います。画面右上にズームアップした範囲が表示されます。

#### Overview

#### Ocerview 解除

右上のクロマトグラム表示をしない場合は Overview をクリックし解除します。

4. 1 つ前の表示に戻す場合は Zoom Out ボタン(虫眼鏡の中が一)をクリックします。

5. ズームアップの範囲を変更したい場合は Move ボタンを使用します。

クロマトグラムをドラッグして移動します。

Move を解除する場合はもう一度 Move ボタンをクリックします。

6. ズームアップを解除するには Reset ボタンをクリックします。

2.5 カーブのスタイルの変更

1. カーブの色、スタイルを変更したい場合は変更したいカーブで右クリックします。

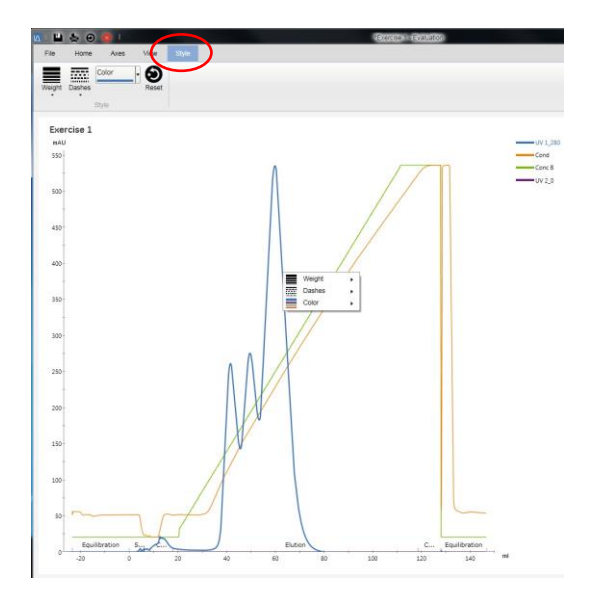

- 2. Style タブが表示されます。
- 3. カーブの太さ、線種、色を選択します。

2.6 Data Point(カーソル)の表示

1. **View** タブをクリックします。

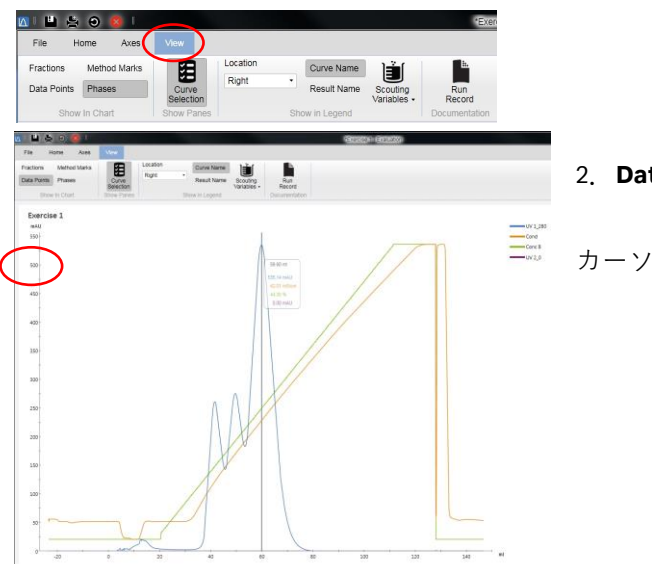

2. Data Points をクリックしハイライトします。

₹ Re

カーソルが表示されます。

データをみたいポイントにカーソルを移動します。

3. カーソルの表示を消す場合は Data Points ボタンをクリックします。

2.7 Fraction の表示

- 1. View タブをクリックします。
- 2. Fractions ボタンをクリックしハイライトします。

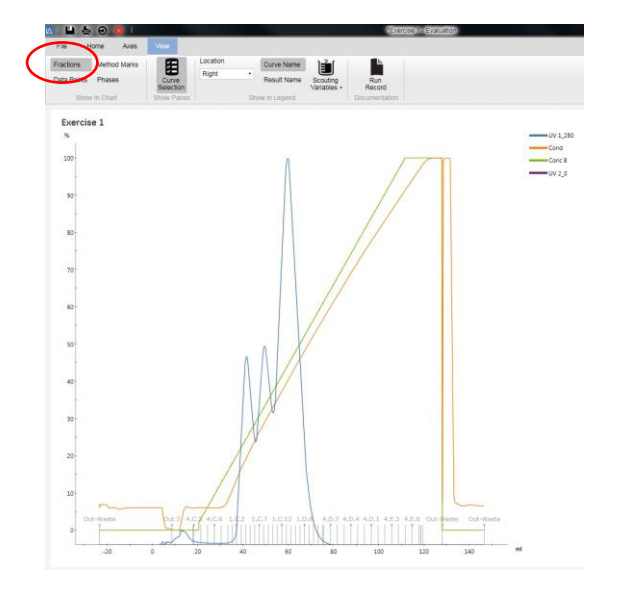

2.8 Set Mark の表示

- 1. Run Log の Set Mark をクロマトグラムに表示します。View タブをクリックします。
- 2. Method Marks ボタンをクリックしハイライトします。

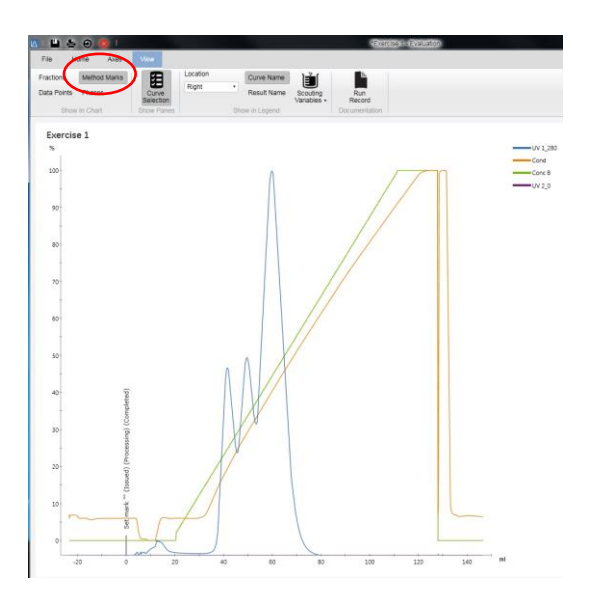

3. Set Mark の表示を消す場合は、Method Marks ボタンをクリックします。

2.9 Phase の表示

- 1. Phase をクロマトグラムに表示します。View タブをクリックします。
- 2. Phases ボタンをクリックしハイライトします。

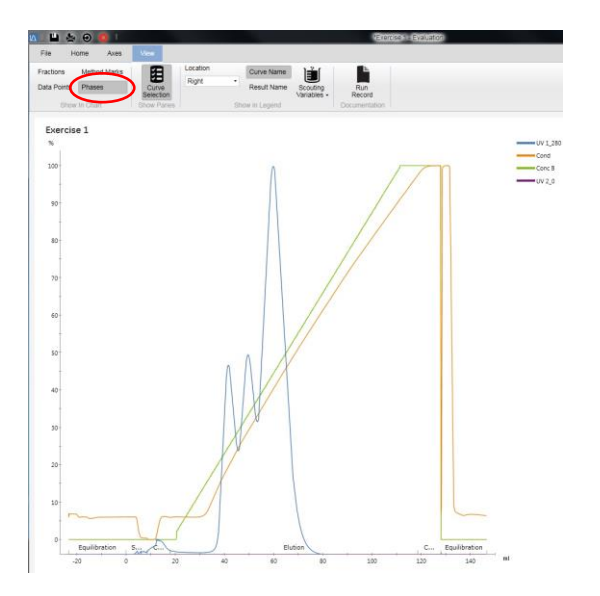

- 3. Phase の表示を消す場合は Phases ボタンをクリックします。
- 2.10 Documentation の表示
- 1. **Documentation** (Run log, Method の内容など)を表示します。**View** タブをクリックします。
- 2. Run Record をクリックします。

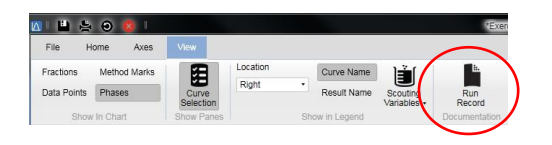

3. Run Log 表示をします。Run Log のタブをクリックします。

| Fraction Collector Varia                                                                                                    | ble List Scouting                                                                                                    | Text Instructions                                                                                   | Notes               | D. fforPro      | Columns       |
|----------------------------------------------------------------------------------------------------|----------------------------------------------------------------------------------------------------|----------------------------------------------------------------------------------------------------|---------------------|-----------------|---------------|
| Method Information Result In                                                                                                    | formation   Start Protocol                                                                                                    | System Information                                                                                  | Calibration         | Run Log         | Evaluation Lo |
| <ul> <li>-4.59 min Method Kun 9/30/2003</li> <li>-4.59 min Basch ID: ac9e71bc-7(<br/>-4.59 min Base CV, 4.657 {ml}, +</li> <li>-4.59 min The method flow is not<br/>-4.59 min Phase Method Settings</li> <li>-4.59 min Base SameAsMain</li> <li>-4.59 min Alarm pre column pres</li> </ul>                                                                                                    | 9 12/45/45 PM +02/00 Method/cap<br>36d-4ea2-815b-a761516a75d2<br>4iScreen Capto S<br>w calculated based on the system<br>s (Issued) (Processing) (Complete<br>ssure Enabled 0.50 (MPa) 0.00 (M                                                                                                    | to s scouting, Result:<br>flow. (System)<br>ed)<br>Pa} (Issued) (Process<br>Pa) (Completed)         | ing)                | scouting (1)/5. | 1(633823112-3 |
| -4.58 min Alarm pre column pres<br>-4.58 min Alarm delta column pr<br>-4.57 min Alarm delta column pr<br>-4.57 min Wavelength 280 (nm)<br>-4.57 min Wavelength 280 (nm)                                                                                                    | essure Enabled 0.30 (MPa) 0.00 (MPa)<br>essure Enabled 0.30 (MPa) 0.00 (I<br>off (nm) Off (nm) (Issued) (Proces<br>Off (nm) Off (nm) (Completed)                                                                                                    | MPa) (Issued) (Proces<br>MPa) (Completed)<br>ssing)                                                 | ising)              |                 |               |
| -4.58 min Alarm pre column pre<br>4.58 min Alarm delta column pr<br>-4.57 min Alarm delta column pr<br>-4.57 min Wavelength 280 (nm)<br>-4.57 min Wavelength 280 (nm)<br>-4.57 min Noise reduction UV 5.<br>-4.57 min Noise reduction UV 5.                                                                                                    | solie Enabled 0.30 (MPa) 0.00 (M<br>essure Enabled 0.30 (MPa) 0.00 (1<br>Off (nm) Off (nm) (Issued) (Proces<br>Off (nm) Off (nm) (Completed)<br>0 (sec) (Issued) (Processing)<br>0 (sec) (Completed)                                                                                                    | MPa) (Issued) (Proces<br>MPa) (Completed)<br>asing)                                                 | ising)              |                 |               |
| -4.58 min Alarm pre column pre<br>-4.58 min Alarm delta column pr<br>-4.57 min Alarm delta column pr<br>-4.57 min Wavelength 280 (nm)<br>-4.57 min Noise reduction UV 5.<br>-4.57 min Noise reduction UV 5.                                                                                                    | solic Entabled 0.30 (MPa) 0.00 (<br>essure Enabled 0.30 (MPa) 0.00 (<br>essure Enabled 0.30 (MPa) 0.00 (<br>Off (nm) Off (nm) (ssued) (Proces<br>Off (nm) Off (nm) (Completed)<br>0 (sec) (Completed)<br>0 (sec) (Completed)<br>III                                                                                                    | MPa) (Issued) (Proces<br>MPa) (Completed)<br>asing)                                                 | ising)              |                 |               |
| 4.58 min Alarm pre column pre<br>4.57 min Alarm delta column pr<br>4.57 min Alarm delta column pr<br>4.57 min Wavelength 280 (nm)<br>4.57 min Noise reduction UV 5:<br>4.57 min Noise reduction UV 5:<br>4.57 min Noise reduction UV 5:                                                                                                    | sole Enabled 0.30 (MPa) 0.00 (<br>essure Enabled 0.30 (MPa) 0.00 (<br>OF (mn) OT (mn) (Issued) (Proce<br>OF (mn) OT (mn) (Completed)<br>0 (sec) (Issued) (Processing)<br>0 (sec) (Completed)<br>III                                                                                                    | MPa) (Issued) (Proces<br>MPa) (Completed)<br>ssing)                                                 | naing)              | ection number   | ,             |
| 4.58 min Alarm pre column pre<br>4.57 min Alarm delta column pr<br>4.57 min Alarm delta column pr<br>4.57 min Vavelength 280 (nm)<br>4.57 min Vavelength 280 (nm)<br>4.57 min Noise reduction UV 51<br>4.57 min Noise reduction UV 51<br>Find<br>ncluded entry types:                                                                                                    | sade Enabled 0.30 (MPa) 0.00 (In<br>essure Enabled 0.30 (MPa) 0.00 (In<br>essure Enabled 0.30 (MPa) 0.00 (In<br>OF (nn) OF (nn) (Issued (Proce<br>OF (nn) OF (nn) (Issued (Proce<br>OF (nn) OF (nn) (Issued (Processing)<br>0 (sec) (Issued (Processing)<br>0 (sec) (Issued (                                                                                                    | MPa) (Issued) (Proces<br>MPa) (Completed)<br>ssing)<br>Adjust rete<br>Base                          | ntion zero to inje  | ection number   | ,<br>1        |
| 4.58 min Alarm pre column pret<br>4.59 min Alarm delta column pret<br>4.57 min Navendength 280 (nm)<br>4.57 min Vavelength 280 (nm)<br>4.57 min Vavelength 280 (nm)<br>4.57 min Noise reduction UV.51<br>Find<br>ncluded entry types:<br>⊽ Set Mark                                                                                                    | sale Endbed USU (mer you on mer<br>essure Endbed USU (mer you on mer<br>essure Endbed USU (mer) (USU (mer)<br>essure Endbed USU (mer) (USU (mer)<br>film) (Uff (min) (Completed)<br>Off (min) (Completed)<br>Off (min) (Completed)<br>(mer) (Completed)<br>(mer)<br>(mer) | M+a) (Issued) (Proces<br>M+a) (Completed)<br>ssing)<br>✓ Adjust rete<br>Base<br>ⓒ Time              | intion zero to inje | ection number   | ,             |
| 4-58 min Alarm pre column pres     4-58 min Alarm delta column pre     4-57 min Alarm delta column pr     4-57 min Alarm delta column pr     4-57 min Naise reduction DV 5.     4-57 min Naise reduction DV 5.     4-57 min | sate = Habbad 0.20 (HF) 20 01<br>Sate = Habbad 0.20 (HF) 20 01<br>0.00 (HF) 20 01<br>0.00 (HF) 20 01<br>0.00 (HF) 20 01<br>0.00 (HF) 20 01<br>0.00 (HF) 20 (HF) 20 00<br>(HF) 20 (HF) 20 (HF                                                                                                    | MFa) (Issued) (Proces<br>MFa) (Completed)<br>ssing)<br>✓ Adjust rete<br>Base<br>(● Time<br>C Volume | ntion zero to inje  | ection number   | ,<br>[1 _     |
| 4-58 min Alarm pre column pret<br>4-58 min Alarm delta column pret<br>4-57 min Navelength 280 (mr)<br>4-57 min Navelength 280 (mr)<br>4-57 min Navelength 280 (mr)<br>4-57 min Navelength 280 (mr)<br>4-57 min Navelength 280 (mr)<br>4-57 min Navelength 280 (mr)<br>4-57 min Navelength 280 (mr)<br>4-57 min Navelength 280 (mr)<br>4-57 min Navelength 280 (mr)<br>Find<br>Find<br>Find<br>Find<br>9 Set Mark<br>♥ Block Start<br>♥ Alarme, Warnings and Errors                                                                                                    | essure Enabled 33 (1974) 000 (<br>essure Enabled 33 (1974) 000 (<br>300 (Phc) 000 (1970) 000 (Proceo<br>00 (Proceo) (Proceessing)<br>0 (esc) (Processing)<br>1 (esc) (Processing)<br>1 (esc) (Processing)<br>1 (esc) (Processing)<br>1 (esc) (Processing)<br>1 (esc) (Processing)<br>1 (esc) (Processing)<br>1 (esc) (Processing)<br>1 (esc) (Processing)<br>1 (esc) (Processing)<br>1 (esc) (Processing)<br>1 (esc) (Processing)                                                                                                    | MFa) (Completed)<br>Pa) (Completed)<br>ssing)<br>Adjust rete<br>Base<br>( Time<br>C Volume          | intion zero to inje | action number   | ,             |
| 4-88 min Alam pre column prev     4-57 min Alam data column pr     4-57 min Alam data column pr     4-57 min Alam data column pr     4-57 min Warelength 280 (mi)     4-57 min Warelength 280 (mi)     4-57 min Warelength 280 (mi)     Find      Find      Find      Set Mark     Ø Biock Seatt     Ø Alarme, Warnings and Errors     Ø Marhod                                                                                                    | assure Embodied (33 (FRed) 0.00)<br>Manuel Embodied (33 (FRed) 0.00)<br>Off (mn) Off (mn) (Laused) (Processing)<br>fixed (Staused) (Processing)<br>fixed (Staused) (Processing)<br>fixed (Staused) (Processing)<br>✓ Issued<br>✓ Completed<br>✓ Completed                                                                                                    | MFa) (Completed)<br>ssing)                                                                          | intion zero to inje | action number   | ,             |
| 4.58 min Alam pre column pre<br>4.58 min Alam dia column pr<br>4.57 min Numelandia column pr<br>4.57 min Wavelength 280 (nm)<br>4.57 min Wavelength 280 (nm)<br>4.57 min Nase reduction UV X<br>Find                                                                                                    | assure Enabled 33 (MP4) 0.00 (MP4) 0.00 (MP                                                                                                    | Mra) (ssued) (Proces<br>Mra) (completed)<br>ssing)                                                  | intion zero to inje | action number   | ,<br>1        |

4. Method の内容を確認したい場合は Text Instructions のタブをクリックします。

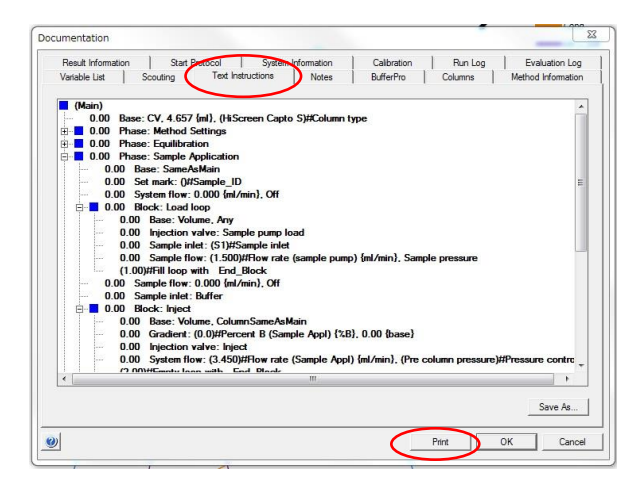

5. プリントアウトする場合は Print ボタンをクリックします。

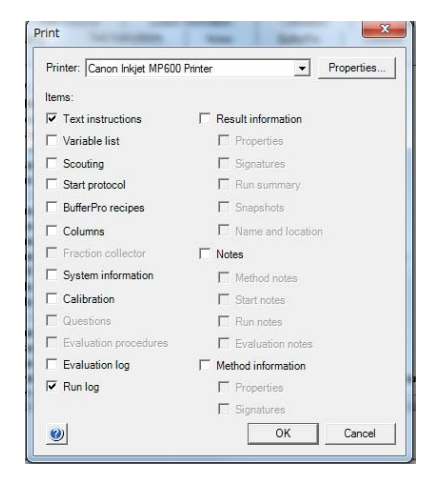

プリントする項目を選択し、OK ボタンをクリックします。

## 3. クロマトグラムの印刷

印刷する際は、プリンターに電源が入っていること、コンピューターとプリンターが USB ケーブルなどで接続されていることを確認します。また必要に応じ印刷終了後にプリンターの電源を切ることも可能です。

1. File タブをクリックします。

| <b>XTN \$ 0 0</b> | "Exercise 1 - Evaluation                                           | _O× |
|-------------------|--------------------------------------------------------------------|-----|
| File Home Axes    | View                                                               | 0   |
| Save Save         |                                                                    |     |
| Save As           | Print Print                                                        |     |
| Close             | Print Copies: 1                                                    |     |
| Sign Result       | 0<br>0<br>0<br>0<br>0<br>0<br>0<br>0<br>0<br>0<br>0<br>0<br>0<br>0 |     |
| Export            | Printer                                                            |     |
| Print             |                                                                    |     |
| Applications      | Microsoft XPS Document W                                           |     |
| Help              | Settings                                                           |     |
| About             |                                                                    |     |
| Log Off User      | Portrait Orientation                                               |     |
| Close Evaluation  |                                                                    |     |
| Exit UNICORN      | Include Content                                                    |     |
|                   | I ⊂ Chart                                                          |     |
|                   |                                                                    |     |
|                   |                                                                    | -   |
|                   | 4 1 of 1 >                                                         |     |

- 2. Settings から用紙の向きを設定します。
- 3. 必要に応じて印字項目を Include Content から選択します。
- <クロマトグラムのコピーと貼り付け>

画面に表示されたクロマトグラムはコピーして、Paint などのソフトに貼り付ける (Paste) ことができます。

1. 画面にコピーしたいクロマトグラムを表示します。

2. Home  $\forall \forall \forall \forall \forall d \in \mathcal{S}$  Copy to Clipboard  $\mathcal{O}$  Presentation  $d \in \mathcal{O}$  Window  $\forall \forall \forall d \in \mathcal{O}$ 

またはクロマトグラム上で右クリックします。

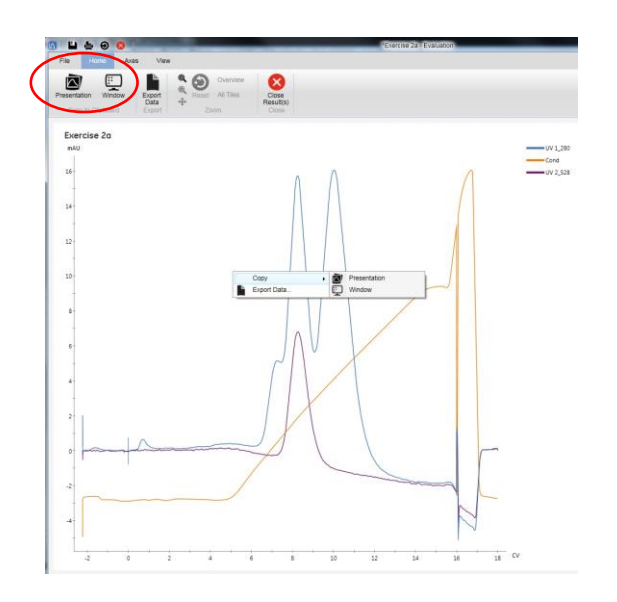

Presentation と Window の違いは画像の大きさの違いになります。

3. 例えば Paint のソフトを立ち上げます。

4. **Paste** をクリックします。

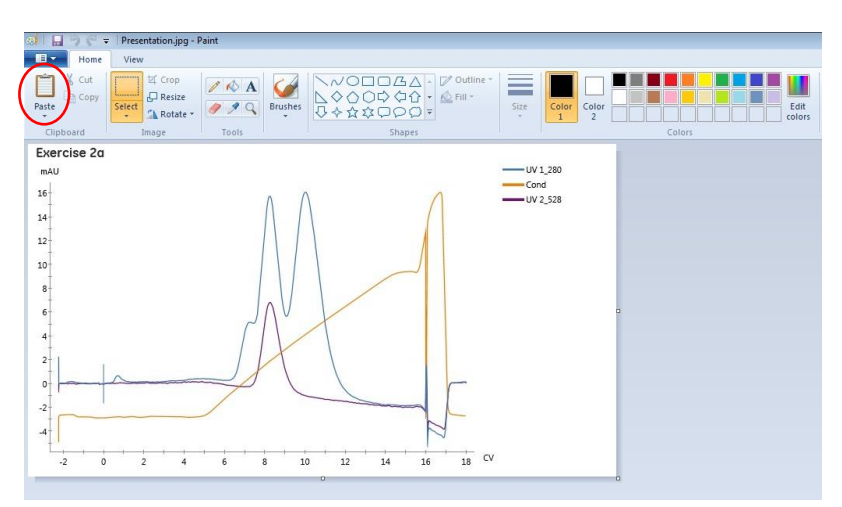

5. 他のコンピュータで画像を使用する場合はファイルを保存します。

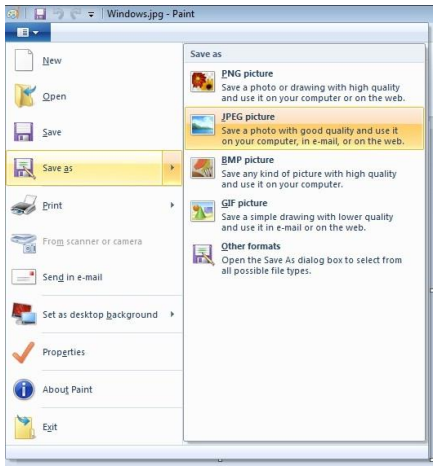

## Save as $\rightarrow$ JPEG picture

6. File 名を入力、type を選択し Save します。

|                       |                               |   |                   | Own        |   |
|-----------------------|-------------------------------|---|-------------------|------------|---|
| organize 🔻 New fi     | older                         |   |                   | 100 ·      | 9 |
| 🗧 Favorites           | ^ Name                        |   | Date modified     | Туре       |   |
| Desktop               | 📰 paint1.jpg                  |   | 4/26/2016 2:30 PM | JPEG image |   |
| Besset Dises          |                               |   |                   |            |   |
| ana the second second |                               |   |                   |            |   |
| 😹 Libraries           |                               |   |                   |            |   |
| Documents             |                               |   |                   |            |   |
| J Music               |                               |   |                   |            |   |
| Pictures              |                               |   |                   |            |   |
| Videos Videos         |                               |   |                   |            |   |
| 🍣 Homegroup           |                               | m |                   |            |   |
| File name: 🗾          | int1.jpg                      |   |                   |            |   |
| Save as type: IPI     | G (*.ipg:*.ipeg:*.ipe;*.ifif) |   |                   |            |   |

7. 貼り付けたい文書で**挿入→図**で、クロマトグラムを貼り付けることができます。

#### 4. Peak Integrate

1. Axis タブをクリックし、X-Axis の Unit を min または ml を選択します。

| 3 1  |       | 0   |        | -    | _        | _        | _       |                   | _   | *Exercise 2a - Eval | uation |
|------|-------|-----|--------|------|----------|----------|---------|-------------------|-----|---------------------|--------|
| File | Home  |     | 9 Vier | v    |          |          |         |                   |     |                     |        |
| Unit | mAU   | •   | Ŧ      | Unit | min Time |          | المعا   | Zero at Injection | 1 - | Right Y-Axis        |        |
| Min  | -5.8  | mAU | ±.     | Min  |          | -3.2 min | 1-1     |                   |     | None                | •      |
| Max  | 16.9  | mAU | Detaut | Max  |          | 22.1 min | Detault |                   |     |                     |        |
|      | Y-Ast | 1   |        |      |          |          | X-Aris  |                   |     | Right Y-Au          | 15     |

2. View タブをクリックし、Curve Selection をクリックしハイライトします。

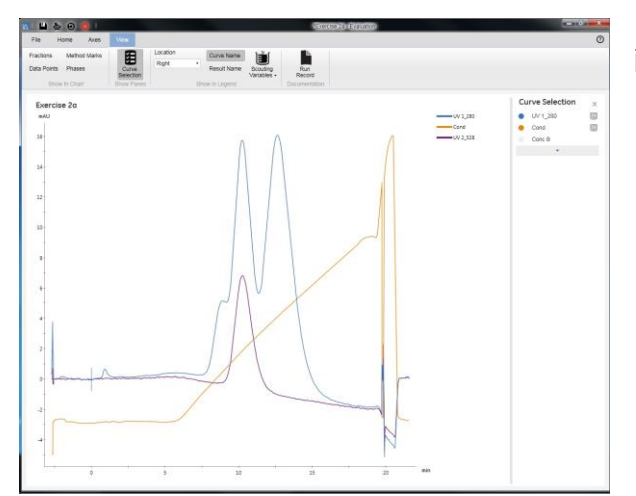

画面右に Curve Selection が表示されます。

- 3. 右側の Curve selection にて、Peak Integrate したいカーブの横にある fx アイコンをクリックします。
- 4. 黒くアクティブになった fx アイコンのカーブの Peak table がクロマトグラムの下に表示されます。

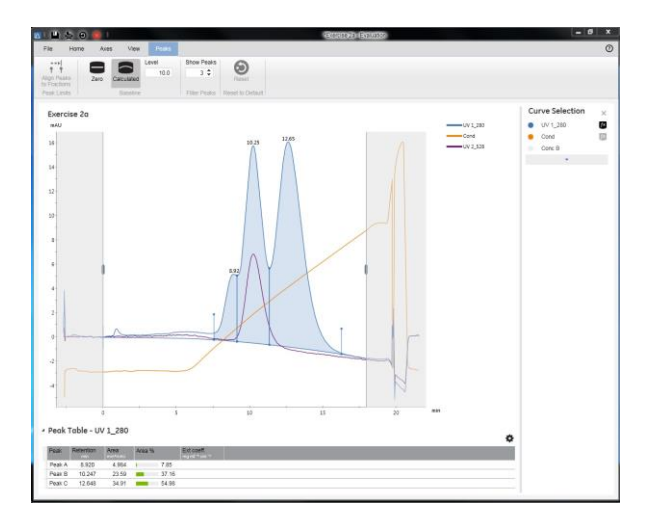

\$ 5. 表示項目の選択は、表の右肩にある Show peak table columns をクリックします。

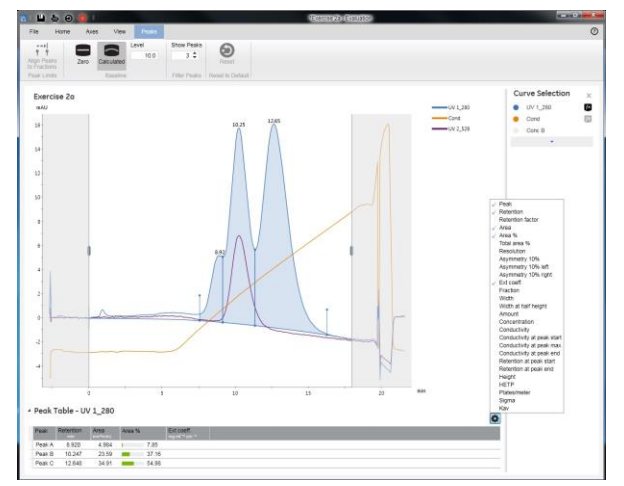

表示したい項目にチェックを入れます。

<カラムの評価>

1. カラム評価の場合は、

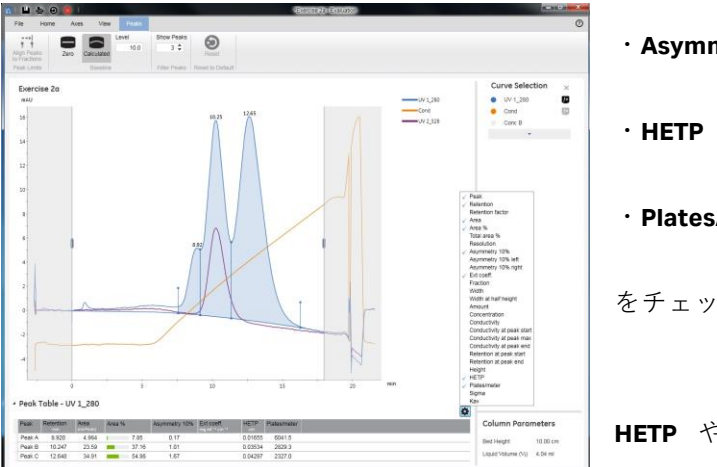

- · Asymmetry 10%
- · Plates/meter

をチェックします。

HETP や Plates/meter を選択した場合、 Column

parameter が表示されます。

カラム情報を入力していない場合は、入力します。

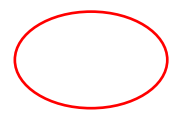

2. Asymmetry で使用する相対高 (10%)の変更は、別モジュール (Administration など)の Tool ↓ Options

から、Eval タブを展開して設定変更が可能です。

|        | Sounds        | Eval       | OPC Settings                                  |
|--------|---------------|------------|-----------------------------------------------|
| Asymm  | netry Ratio a | at         | 0-100 (% of peak height)                      |
| Resolu | tion Algorith | nm 3: ((I  | Ret2 - Ret1) / ((2 * (WidthHalfHeight2 + Wi 🔻 |
| Sho    | ow system o   | default cu | urves (*)                                     |
| 🗸 Aut  | o-Integrate   | result (*) |                                               |
|        |               |            |                                               |
|        |               |            |                                               |
|        |               |            |                                               |
|        |               |            |                                               |
|        |               |            |                                               |
|        |               |            |                                               |
|        |               |            |                                               |

変更は、次回のログオンから有効になります。

<濃度計算>

1. 表の右肩にある Show peak table columns をクリックします。

- 2. Concentration と Ext coeff.を選択します。
- 3. Ext coeff. に吸光係数を入力すると Concentration に濃度が表示されます。
- 4. Concentration の欄にカーソルを移動させると UV セルの光路長が表示されます。

▲ Peak Table - UV 1\_280

| Peak   | Retention | Area<br>mi*mAU | Area % |      | Ext coeff. 🖌 | Fraction(s)    | Volume<br>ml | Amount  | Concentration<br>mg/ml | Conductivity<br>mS/cm |
|--------|-----------|----------------|--------|------|--------------|----------------|--------------|---------|------------------------|-----------------------|
| Peak A | 2.507     | 19485          | 9      | 6.11 | 0.560        | Out 1          | 10.222       | 173.978 | 17.020                 | 60.22                 |
| Peak B | 14.822    | 182.3          | 0      | 9    |              | 6.E.11 - 6.F.1 | 1.500        |         | [                      | 72 12                 |
| Peak C | 16,439    | 606.9          | 2      | 99   |              | 6 F 3 - 6 F 9  | 3.500        |         | UV pa                  | ath length: 0.200 cm  |

ø

Concentration [mg/ml] = A / (d\*1000\*Extinction coefficient)

A = ピークの平均吸光度 = Area / Volume [mAU]

#### d=UV セル光路長[cm]

Extinction coefficient = Protein extinction coefficient at used wavelength [(cm × mg/ml)-1].

<ベースラインの変更>

1. ベースライン計算の初期設定はインジェクションがベースラインのスタートになっています。

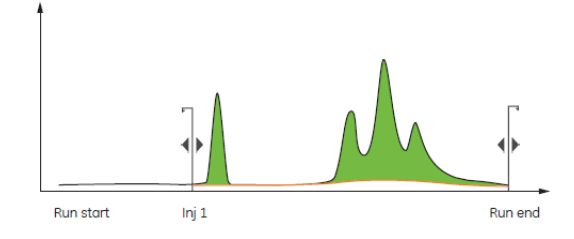

2. カーソルをベースラインの境界に移動しドラッグしてベースラインの範囲を変更することができます。

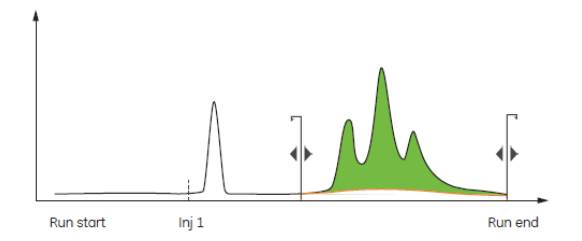

3. Peaks タブをクリックします。

4. Calculated をクリックしハイライトするとベースラインを自動計算します。

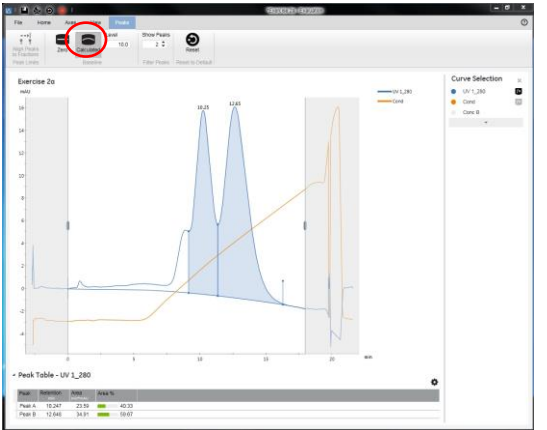

Level は 0.1 刻みで変更できます。

1つ前の設定に 「●●」 戻す(Undo)する場合は Quick

Access Toolbar の Undo ボタンをクリックします。

#### Low adjustment level

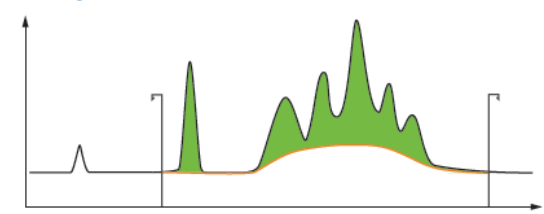

High adjustment level

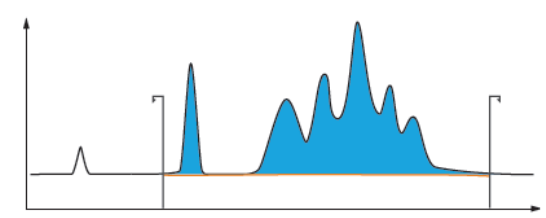

< Zero Baseline >

1. Baseline の Zero をクリックしハイライトすると UV 0mAU をベースラインにします。

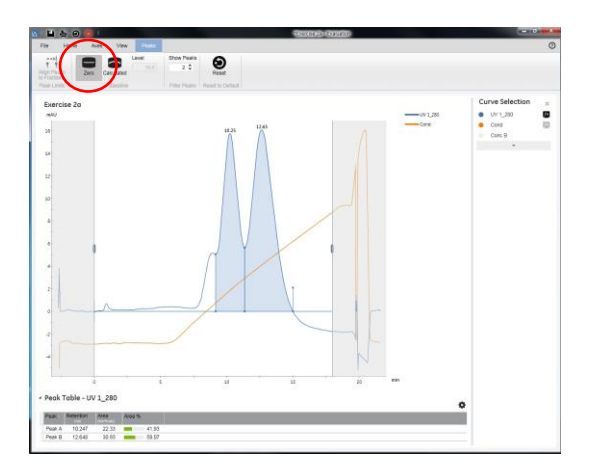

< Edit peaks >

1. Peak Integrate されたピークはハイライトされます。

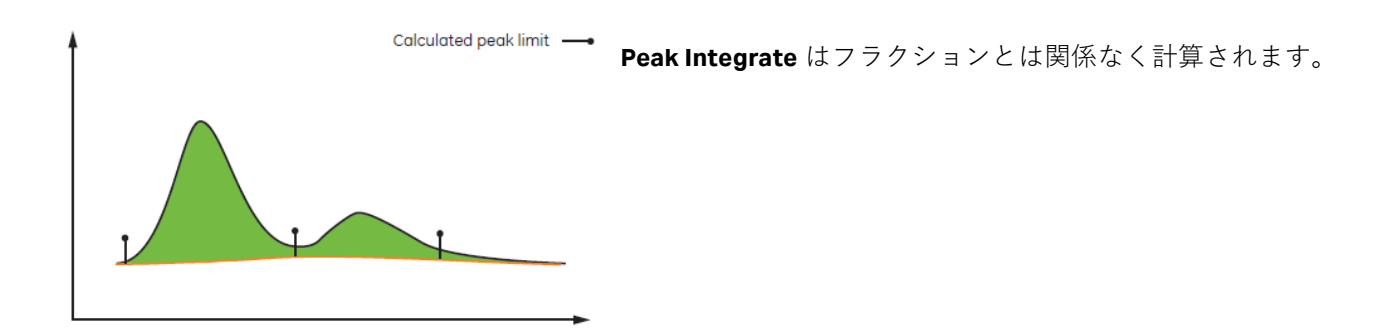

2. ピークの端にマーカーが表示されます。マーカーの上にカーソルを移動するとカーソルが⇔にかわり、

ピーク面積計算の範囲を変更できます。

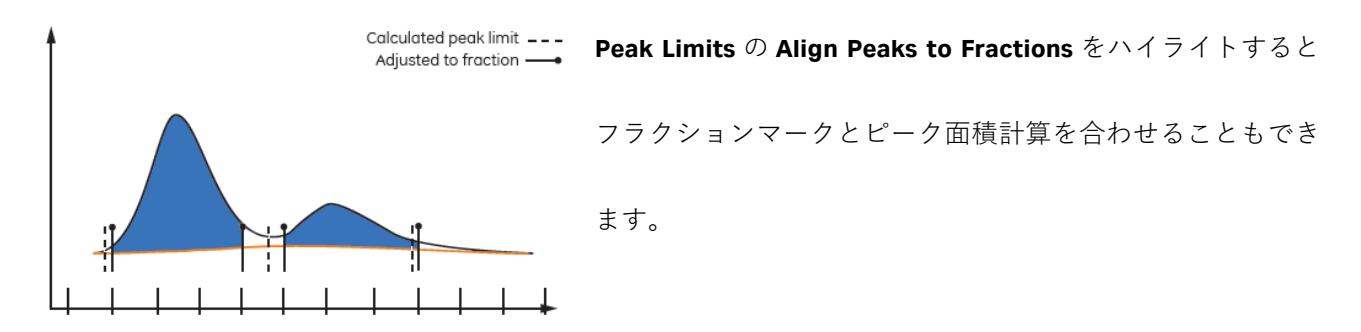

3. ピークを分割したい場合は、分割したいピークをハイライトし、右クリック Split を選択します。

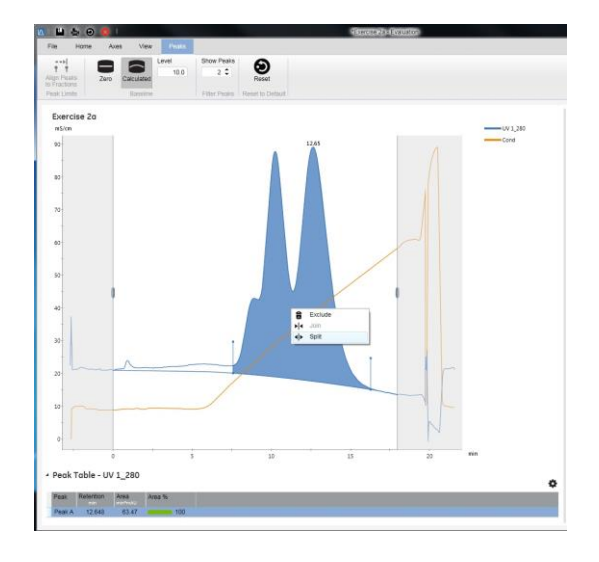

分割されたピークを1つにしたい場合は、ピークを
 ハイライトし右クリック Join を選択します。

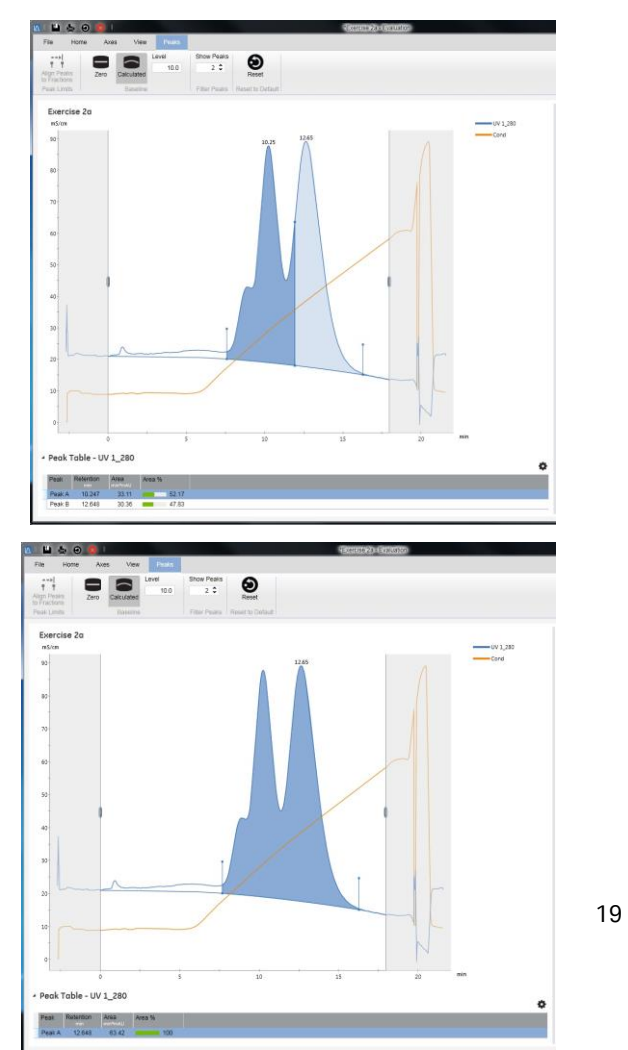

| Rite Hom   | e Aves          | Vew        | Peaks         |                   |         |       | SEX CONTRACTOR OF SECTION OF SECTION OF SECT | racatori |     |           |
|------------|-----------------|------------|---------------|-------------------|---------|-------|----------------------------------------------------------------------------------------------------|----------|-----|-----------|
| t t        | Zero            | Calculated | Level<br>10.0 | Show Peaks<br>2 2 | Reset   |       |                                                                                                    |          |     |           |
| Exercise 2 | 20              |            |               |                   |         |       |                                                                                                    |          |     |           |
| re5/cm     |                 |            |               |                   |         |       |                                                                                                    |          | _   | -UV 1_280 |
| 92         |                 |            |               |                   | 10.25   | 12.65 |                                                                                                    |          | -   | Cord      |
| 82         |                 |            |               |                   |         |       |                                                                                                    |          |     |           |
| 70         |                 |            |               |                   |         |       |                                                                                                    |          |     |           |
| 60         |                 |            |               |                   |         |       |                                                                                                    | 2        |     |           |
| 90         |                 |            |               |                   |         |       | /                                                                                                    |          |     |           |
| 40         |                 |            |               |                   | <u></u> | 1     |                                                                                                    |          |     |           |
| 32         |                 |            |               | 1                 |         | 8     | Exclude<br>Jon                                                                                                    |          |     |           |
| 20         |                 | ~          |               |                   | /       | •     | Spit                                                                                                    |          |     |           |
|            |                 |            |               | /                 |         |       |                                                                                                    |          |     |           |
| 10         | -               | ~~         |               | -                 |         |       |                                                                                                    |          |     |           |
| 0          |                 |            |               |                   |         |       |                                                                                                    |          |     |           |
| Peak Tab   | 0<br>le - UV 1_ | 280        | 5             |                   | 10      |       | 15                                                                                                    | 20       | man |           |
| Peak Reb   | antion An       | 63 AC      | 18.16         |                   |         |       |                                                                                                    |          |     | •         |
| PeakA 1    | 0.247           | 12 11      | 52.17         |                   |         |       |                                                                                                    |          |     |           |

File タブの Help をクリックし、Getting started の Peak area calculations を再生し動画で説明をみることも

できます。

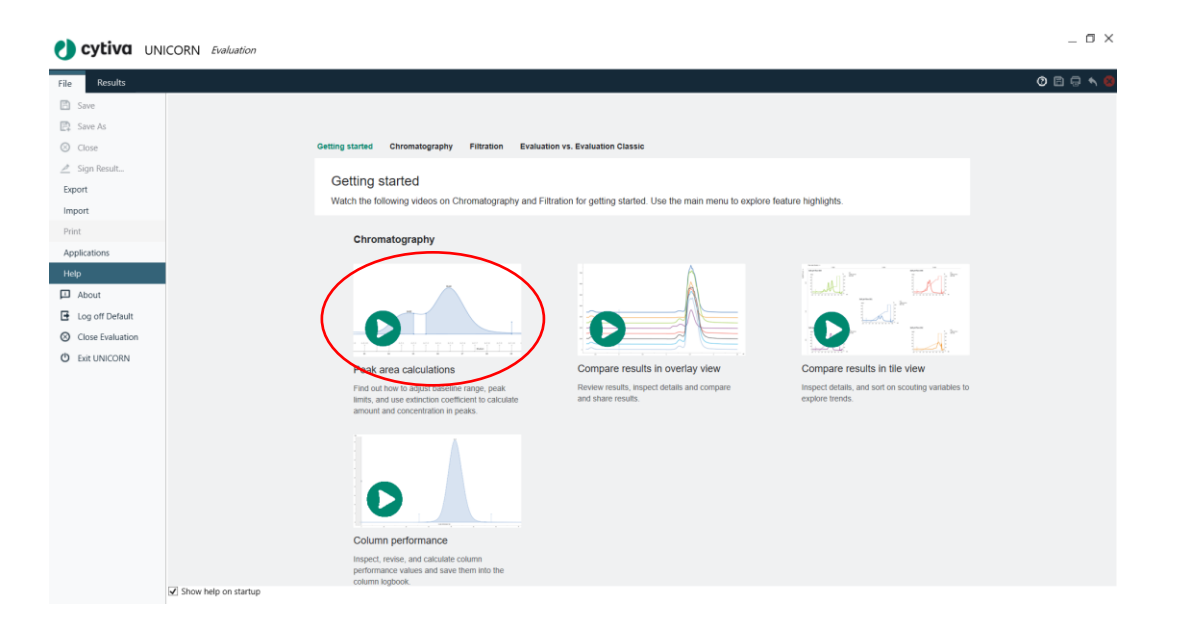

## 5. カーブの比較

< Overlay >

1. 比較したい Result ファイルを指定しハイライトし、右クリック Open/Compare を選択します。

|             |                                         |                      | Eva        | uston         |                                                             |
|-------------|-----------------------------------------|----------------------|------------|---------------|-------------------------------------------------------------|
| mpare Open  | Folder - C<br>Refresh<br>Folders        |                      |            |               |                                                             |
| olders      | Results                                 |                      |            |               | Salt pH flow 005                                            |
| CefaultHome | 1000 C                                  | Data Constant        | Counted Do | Surfeen       | - mAU                                                       |
|             | 0E1212029                               | 2016/04/22 16 47     | Default    | Sustem 1      | 50                                                          |
|             | E IN her 001                            | 2016/03/25 15:05     | Default    | aktaa/ah/ti   | 40                                                          |
|             | 1604011est5 001                         | 2016/04/01 16:06     | Default    | pure/2045712  | 20-                                                         |
|             | 1604011est4 001                         | 2016/04/01 16:06     | Default    | pure2045712   | 10 N                                                        |
|             | 160331test3 001                         | 2016/04/01 16:06     | Default    | pure2045712   |                                                             |
|             | III 1603311est2 001                     | 2016/04/01 16:06     | Default    | pure2045712   | 0 10 20 30 40 50 60 70 80 90                                |
|             | 160331test1 001                         | 2016/04/01 16:06     | Defautt    | pure2045712   | III Add Note                                                |
|             | IDefaultHome/AKTAavant (Manual)         | 2016/03/02 16:32     | Default    | AKTAavant     | Created By Default<br>System Used AKTA avant 25<br>Scouting |
|             | E Manual Run 001                        | 2016/03/02 16:14     | Default    | AKTAavant     | BufferPro pH                                                |
|             | /DefaultHome/New Folder                 |                      |            |               | Flow rate (Elution)(ml/min) 1.                              |
|             | HitrapSP HP 1ml method16 082            | 2015/07/15 10:57     | Default    | AKTA Pure M   | Flow rate (Sample Appl)(ml/min) 1.                          |
|             | E Incue                                 | 2015/07/15 15:44     | Default    | AKTApure 25   | Gradient target (Elution)(%B)                               |
|             | /DefaultHome/Training/Training/Training | exercises/Exercise 1 |            |               |                                                             |
|             | Exercise 1                              | 2014/11/27 14:41     | Default    | PS-02         |                                                             |
|             | /DefaultHome/Training/Training/Training | exercises/Exercise 2 |            |               |                                                             |
|             | Exercise 2a                             | 2014/11/27 14:41     | Default    | AKTA avant 25 |                                                             |
|             | Exercise 2b                             | 2014/11/27 14:41     | Default    | LEE212        |                                                             |
|             | /DefaultHome/Training/Training/Training | exercises/Exercise 3 |            |               |                                                             |
|             | Salt pH flow 006                        | 2014/11/27 14:41     | Default    | AKTA avant 25 |                                                             |
|             | Salt pH flow 001                        | Gen/Compare          | Enter      |               |                                                             |
|             | 🕢 SatipH tow 002                        | / Rename             | F2         |               |                                                             |
|             | Satt pH flow 003                        | Y at                 | CHINA      |               |                                                             |
|             | Salt pH flow 005                        | Copy                 | Ctri+C     |               |                                                             |
|             | /DefaultHome/Training/Training/Training | exerciser Paste      | Ctri+V     |               |                                                             |
|             | E 4 Salt pH flow 1                      | Export               |            |               |                                                             |
|             |                                         | Caleta               | Del        |               | *                                                           |

2. 選択したクロマトグラムが表示されます。下記は Overlay 表示です。

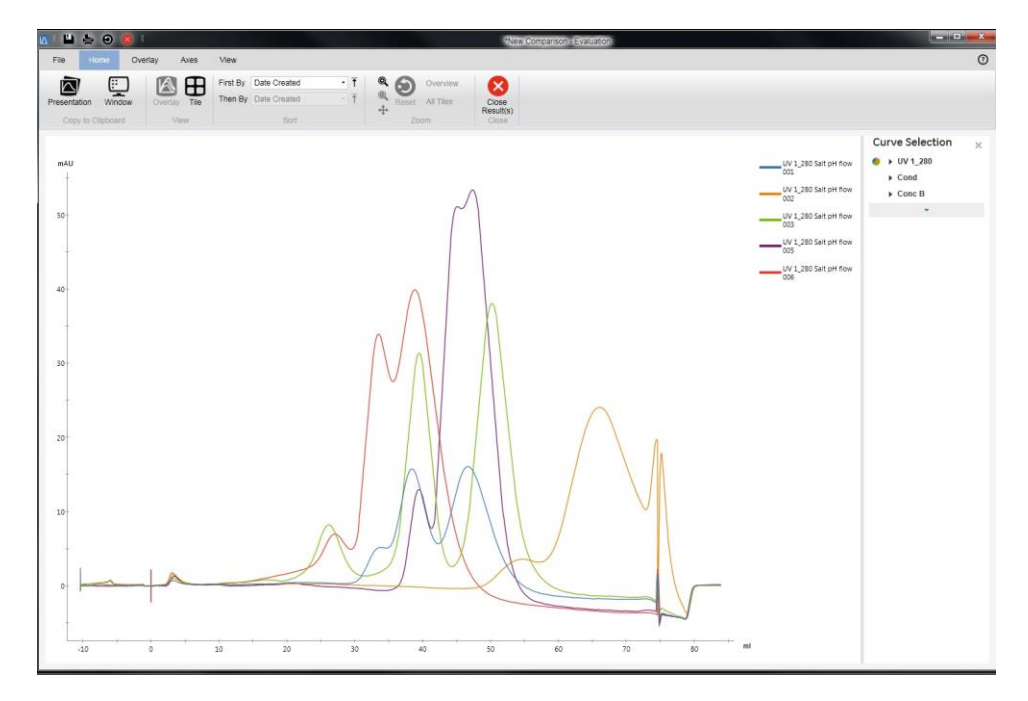

3. Overlay タブをクリックし、Shift する場合は、Shift ボタンをクリックするか、X-sift, Y-sift で値を入力し

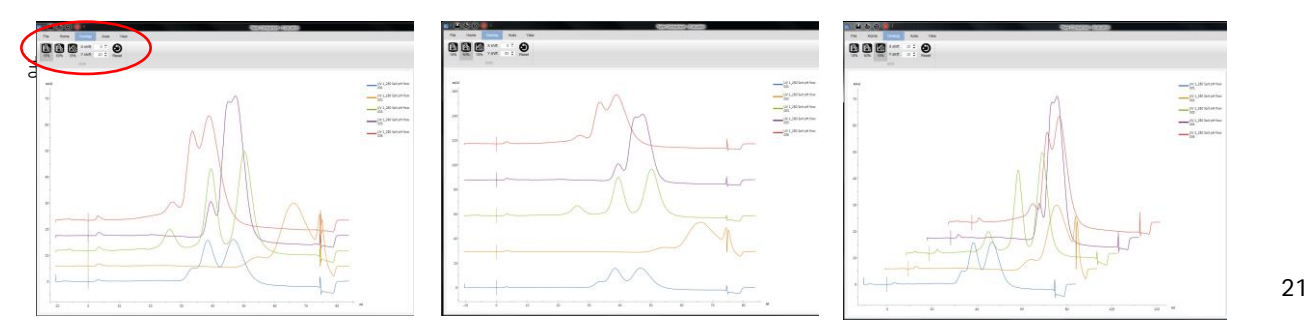

- 4. リセットする場合は、Reset ボタンをクリックします。
- 5. 凡例の表示場所を変更できます。View タブをクリックします。Location で選択できます。

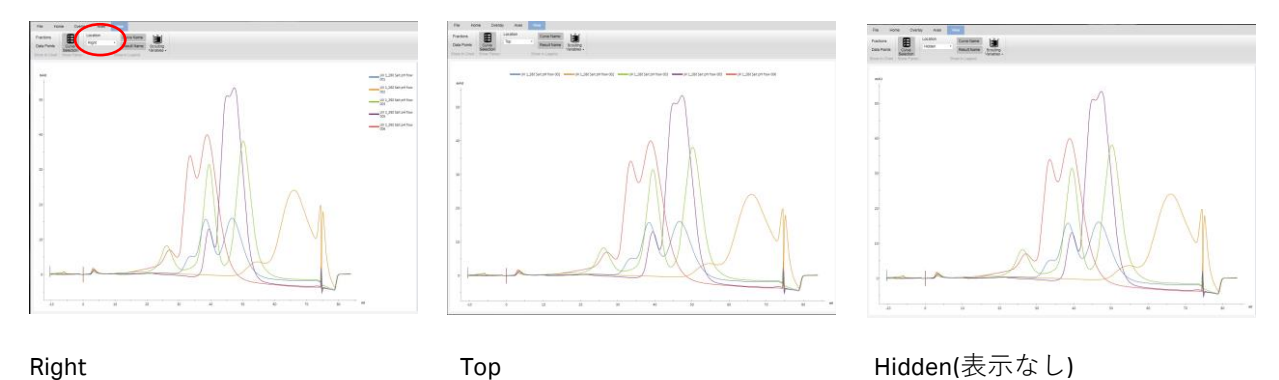

6. カーソルをカーブに合わせると選択したカーブが太線表示になり、凡例が表示されます。

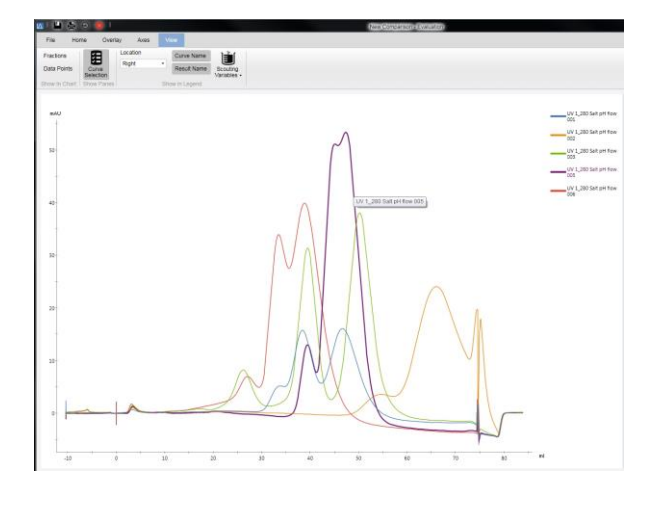

<sup>&</sup>lt;Tile>

1. Home タブをクリックし View で Tile をクリックします。Tile 表示になります。

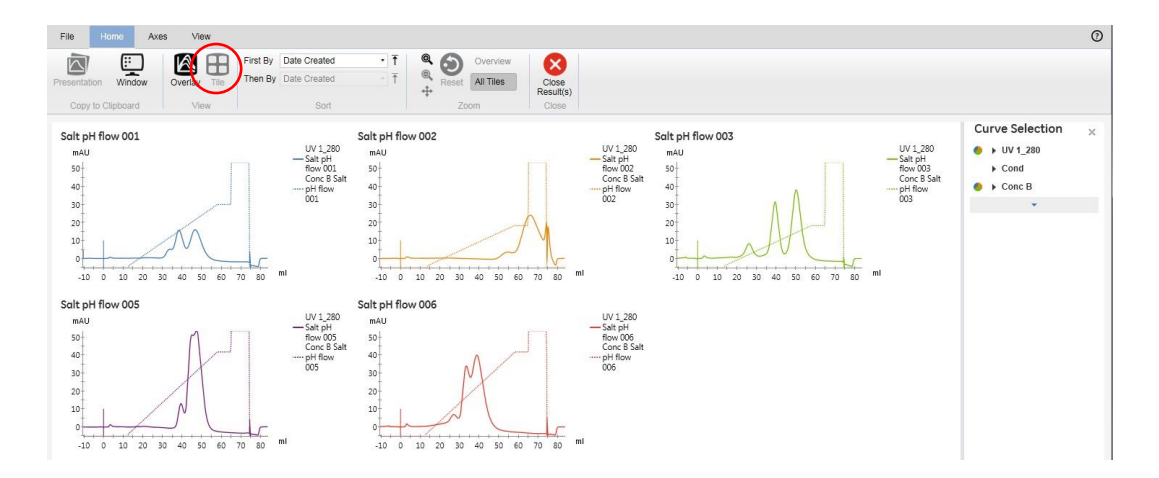

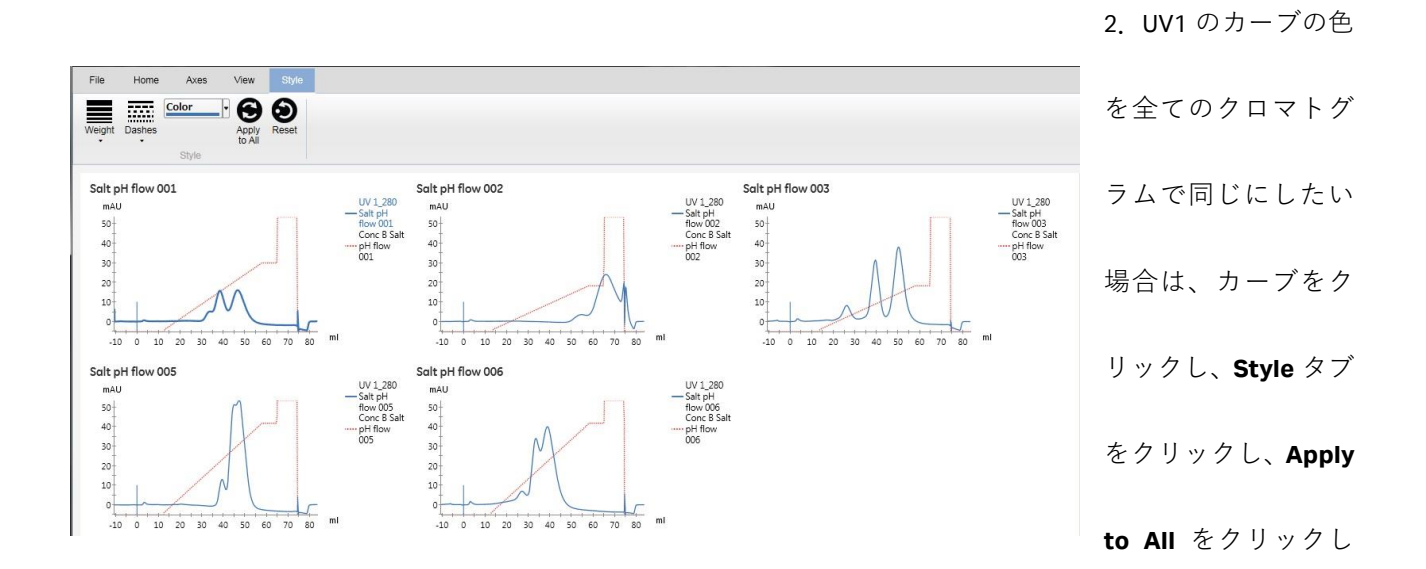

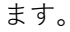

3. Axies タブで Default がハイライトになっている時は、全てのクロマトグラムが同じスケールで表示され

ています。

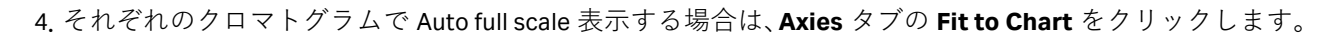

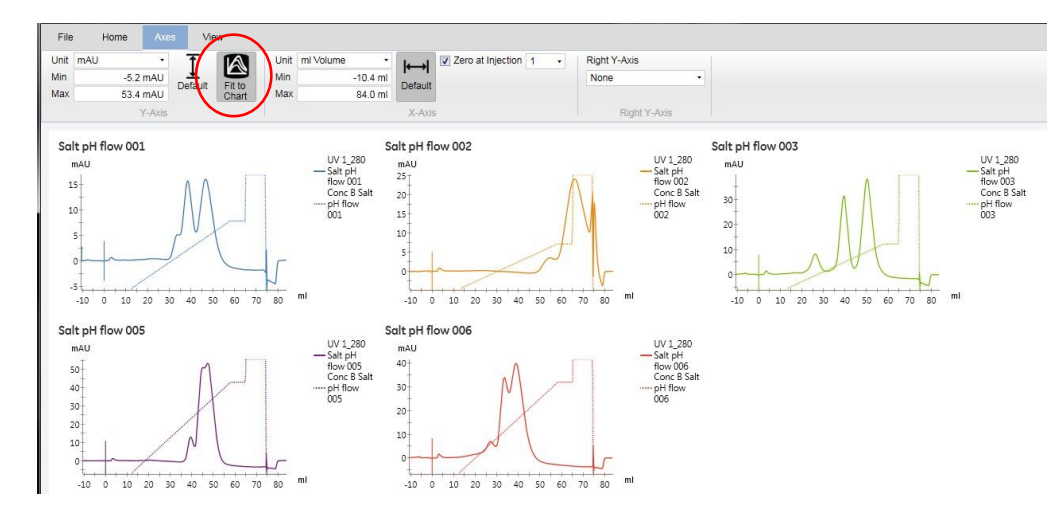

5. 全てのクロマトグラムを同じ Zoom 表示したい場合は、Home タブをクリックし Zoom の All Tiles をハイ ライトにします。その後に1つのクロマトグラムでクリック and ドラッグ、Zoom したい範囲を指定します。

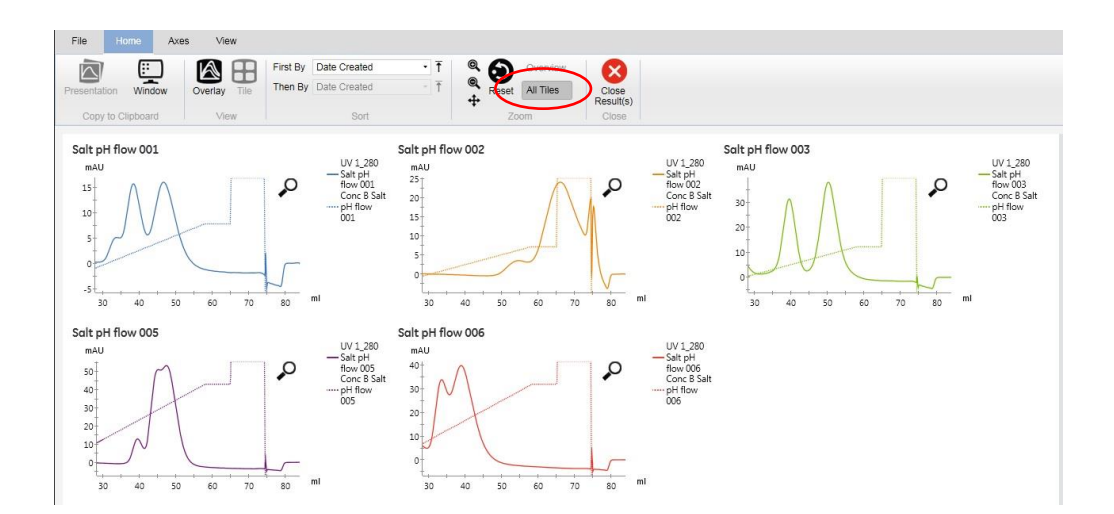

元に戻す場合は Reset をクリックします。

6. 1 行に表示するクロマトグラムの数と Zoom レベルを変更できます。

| Tile Columns | 1 | 2 | 3 | 4 | 5 | 153 % | <br> |
|--------------|---|---|---|---|---|-------|------|

7. クロマトグラムの順番を変更したい場

合は、移動したいクロマトグラムの上部にカーソルを移動すると青いバーに変わります。ドラッグして移動

します。

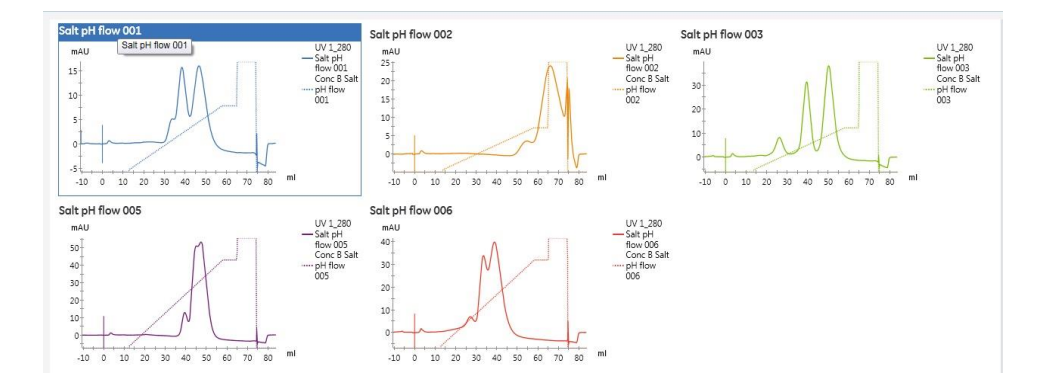

Scouting した場合は、Variables をクロマトグラムに表示することができます。View タブをクリックし
 Scouting Variables より表示したいものを選択します。

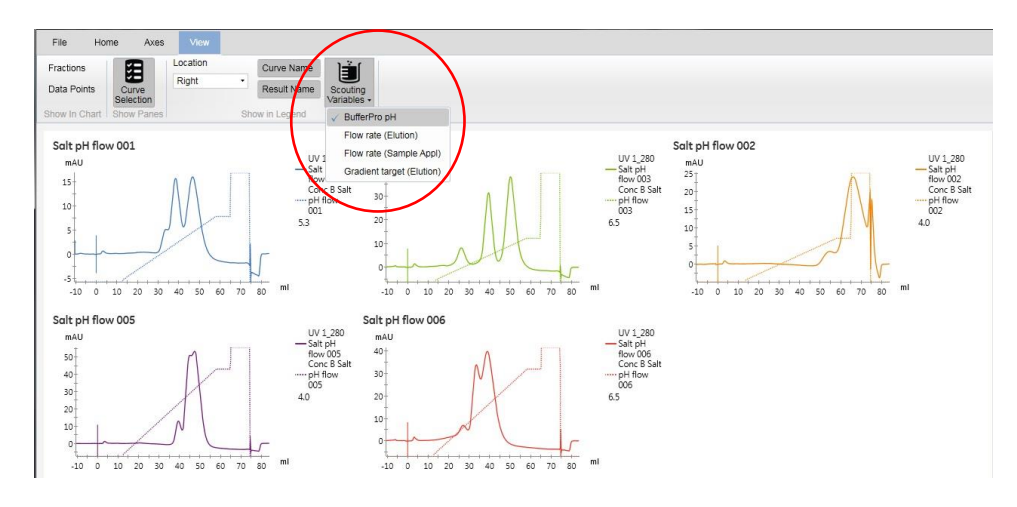

9. 表示したクロマトグラムを Sort することができます。

Home タブをクリックし Sort で First By と Then By で指定します。

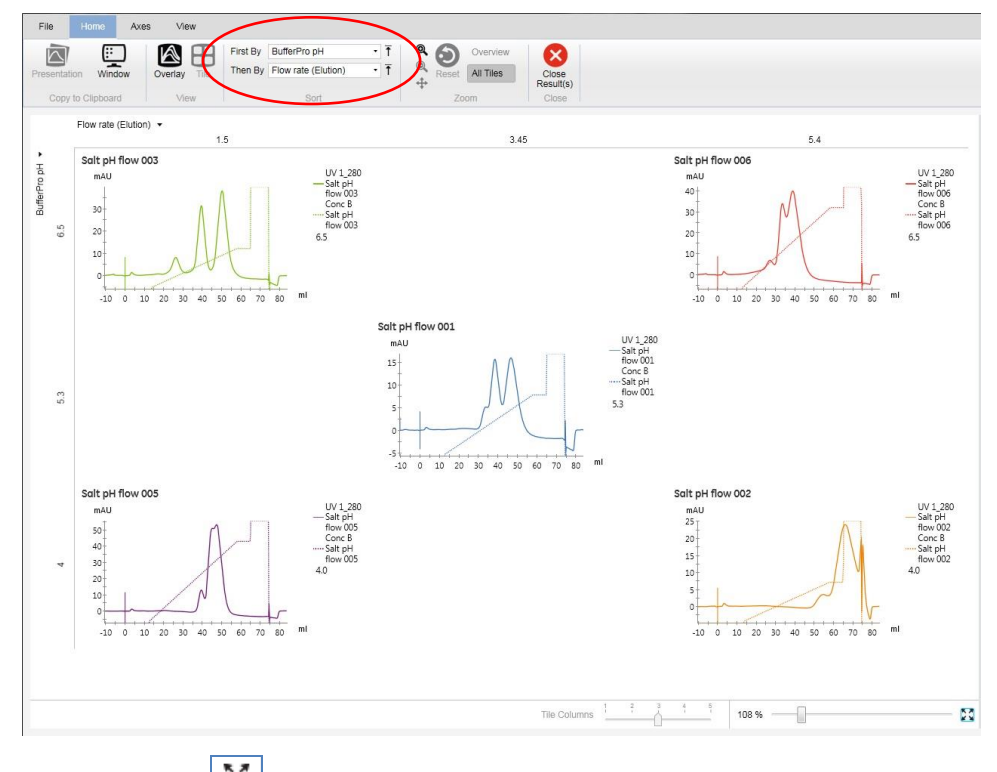

10. 画面右下の をクリックするとウィンドウにあったサイズになります。

## 6. 終了

1. Home タブをクリックし、Close Result(s)ボタンをクリックします。

| $\frown$           |           |       |      |   |   |                     |          | View        | ome Axe  | File Ho     |
|--------------------|-----------|-------|------|---|---|---------------------|----------|-------------|----------|-------------|
|                    | Overview  | 6     | Q    | Ť |   | BufferPro pH        | First By |             | (;; )    | N           |
| Close<br>Result(s) | All Tiles | Reset | ©, + | Ť | • | Flow rate (Elution) | Then By  | verlay Tile | Window   | resentation |
| Close              | om        | Zo    | *    |   |   | Sort                |          | View        | lipboard | Copy to C   |

## 7. テキストデータの出力のしかた (Export)

- 1. Evaluation モードで、Result ファイルを表示します。
- 2. View タブをクリックし、Curve Selection をハイライトします。

Fraction マークを Export したい場合は、**Fractions** をクリックしハイライトします。

| File Home Axes         | View Pe            | aks      |              |                         |               |
|------------------------|--------------------|----------|--------------|-------------------------|---------------|
| Fractions Method Marks | 8/                 | Location | Curve Name   | ÌĚ                      | h.            |
| Data Points Phases     | Cupie<br>Selection | Right •  | Result Name  | Scouting<br>Variables + | Run<br>Record |
| Show In Chart          | Show Panes         | Sh       | ow in Legend |                         | Documentation |

3. Curve Selection で Export したいカーブを選択します。

| -u | rve selection       | ×          |
|----|---------------------|------------|
| 0  | UV 1_280            | f×         |
| •  | Cond                | $f \times$ |
|    | Conc B              | ſ×         |
| •  | UV 2_215            | $f \star$  |
|    | UV 3_0              |            |
|    | PreC pressure       |            |
|    | DeltaC pressure     |            |
|    | System pressure     |            |
|    | PostC pressure      |            |
|    | System flow         |            |
|    | System linear flow  |            |
|    | UV cell path length |            |
|    | % Cond              |            |
|    | Cond temp           |            |
|    | -                   |            |

4. Home タブより、Export Data をクリックします。

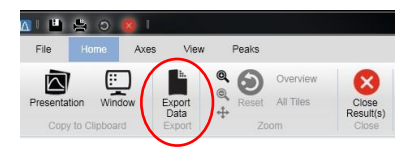

5. ファイル名を入力し、Export Data の保存先を指定し保存します。

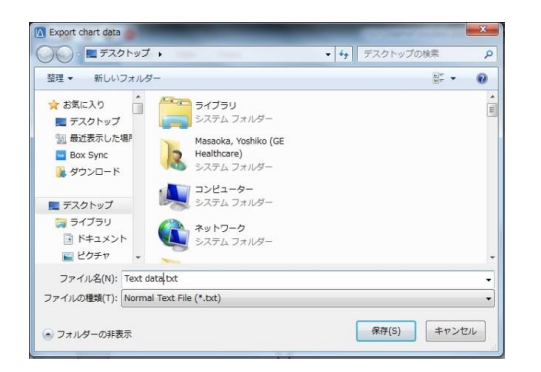

### 8. Result ファイルがロックされた場合の解除のしかた

Result ファイルに鍵マークが表示され、Open しようとすると下記のメッセージが表示される場合がありま

す。

|                    |                          |            |                          | Evaluation          |                     | _    |
|--------------------|--------------------------|------------|--------------------------|---------------------|---------------------|------|
| File Results       |                          |            |                          |                     |                     |      |
| TA 🛃 🗞 Group       | By Folder •              |            |                          |                     |                     |      |
| pare Open Y Filter | Refresh                  |            |                          |                     |                     |      |
| n Workspace        | Folders                  |            |                          |                     |                     |      |
| olders             | Results                  |            |                          |                     |                     |      |
| DefaultHome        | Name                     |            | Date Created             | Created By          | System              |      |
|                    |                          |            |                          |                     |                     |      |
|                    | /DefaultHome             | (          |                          |                     |                     |      |
|                    | 1511258PHP1ml            | Evaluation |                          |                     |                     | 23   |
|                    | HitrapSP HP 1ml          |            |                          |                     |                     |      |
|                    | HiPrepQFF16-10           |            |                          |                     |                     |      |
|                    | TAP-1601_Pheny           |            | The result is locked for | editing by 'Default | t' at computer 'PC- | PC'. |
|                    | GFC ver8 KM SY           |            | Do you want to open a    | Read Only copy?     |                     |      |
|                    | /DefaultHome/AKTAavant ( |            |                          |                     |                     |      |
|                    | Manual Run 002           |            |                          | _                   |                     |      |
|                    | Manual Run 001           |            |                          |                     | Yes                 | No   |
|                    |                          |            |                          |                     |                     |      |

8.1 ロック解除のしかた

1. Administration より、Database Management をクリックします。

Release Objects のタブをクリックします。

ロックされているファイルが表示されます。

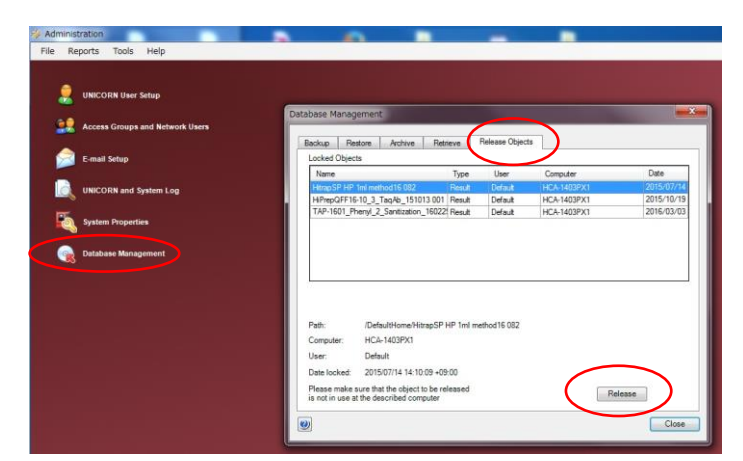

2. ファイルをクリックしハイライトして指定し、Release ボタンをクリックします。

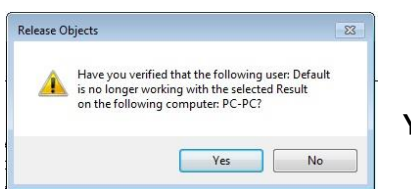

Yes ボタンをクリックします。

3. **OK** ボタンをクリックします。

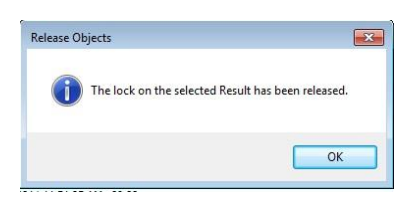

4. **Close** ボタンをクリックします。

| acked Objects | Archive Retrieve | Release Objects |          |      |
|---------------|------------------|-----------------|----------|------|
| Name          | Туре             | User            | Computer | Date |
|               |                  |                 |          |      |
| ath:          |                  |                 |          |      |
| omputer:      |                  |                 |          |      |
|               |                  |                 |          |      |
| ate locked:   |                  |                 |          |      |